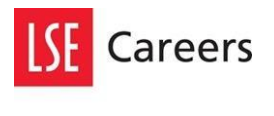

Volunteer Centre

## LSE CareerHub guide

Step by step guide on how to register and upload opportunities

Step 1: Visit <u>LSE CareerHub</u>, click on 'Register on CareerHub' and select Non-profit Organisation.

| CareerHub                                                     |                         |                                                                                                    |
|---------------------------------------------------------------|-------------------------|----------------------------------------------------------------------------------------------------|
| X Register on CareerHub                                       | 😤 Employer Registratio  | on                                                                                                    |
| X Log in to CareerHub                                         | > Step 1: Employer Type | e                                                                                                    |
| Employers Home                                                | Organisation / Employer | For registered businesses or organisations that recruit students or graduates<br>for paid employment.       |
| Vacancy terms and<br>conditions<br>Event terms and conditions | Non-profit Organisation | For registered charities, non-profit organisations, volunteering organisations<br>or industry associations. |
| Contact us<br>Search                                          | Agent for Employer      | For recruitment agencies and similar that recruit on behalf of other<br>organisations.                      |
| Events                                                        |                         | For individuals not representing a registered business. (Eq. bouseholders                                   |
| Presentations on campus                                       | Individual              | parents or students offering home based jobs like tutoring or gardening).                                   |

Step 2: Fill in the name of the organisation and tick the Terms and Conditions statement box.

| CareerHub                       |                                                       |                             |
|---------------------------------|-------------------------------------------------------|-----------------------------|
| X Register on CareerHub         | × Employer Registration                               |                             |
| X Log in to CareerHub           | > Step 2: Organisation Name                           |                             |
| Employers Home                  | * Organisation Name                                   | Acronym (if commonly used)  |
| Vacancy terms and<br>conditions | <ul> <li>I have read and agree to the Card</li> </ul> | eerHub Terms and Conditions |
| Event terms and conditions      |                                                       |                             |
| Contact us                      |                                                       | Back Continue               |
| Search                          |                                                       |                             |

Step 3: Fill in the organisation details. **Fill in your charity number** under 'business number' if you're a UK-registered charity.

| > Step 3: Organisation                        | Details                      |                      |                       |
|-----------------------------------------------|------------------------------|----------------------|-----------------------|
| * Organisation Name                           |                              |                      |                       |
| ardvtesting                                   |                              |                      |                       |
| Acronym (if commonly used)                    | (                            | Division (if applica | ible)                 |
|                                               |                              |                      |                       |
| * Country                                     |                              | Business Number      |                       |
| United Kingdom                                |                              |                      |                       |
| * Describe your organisation                  |                              |                      |                       |
| , ,                                           |                              |                      |                       |
|                                               |                              |                      |                       |
|                                               |                              |                      |                       |
| * Organisation type                           | * Number Of Empl             | loyees               | * Scope of operations |
| Direct employer                               |                              | ۲                    |                       |
| * Phone                                       |                              | Fax                  |                       |
| THONE                                         |                              | - ux                 |                       |
| * Email                                       |                              | Website              |                       |
|                                               |                              |                      |                       |
|                                               |                              |                      |                       |
| * Postal address                              |                              |                      |                       |
|                                               |                              |                      |                       |
|                                               |                              |                      |                       |
| * Town / city                                 |                              | Region               |                       |
|                                               | ][                           |                      |                       |
| Country                                       |                              | * Postcode           |                       |
| United Kingdom                                |                              |                      |                       |
| Select if your postal addr                    | ess is different to your s   | treet address        |                       |
|                                               |                              |                      |                       |
| Organisation Industries                       |                              |                      |                       |
| Select the industry/industries                | s in which your organisation | n operates:          |                       |
| Accounting                                    |                              |                      |                       |
| Accounting and Auditing                       |                              |                      |                       |
| Actuarial                                     | Consigns                     |                      |                       |
| Actuarial, insurance and i     Administration | -ensions                     |                      |                       |
|                                               |                              |                      |                       |

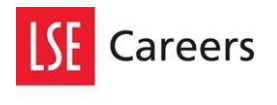

Step 4: Make sure you **do not tick this box**. Otherwise students cannot find youropportunities.

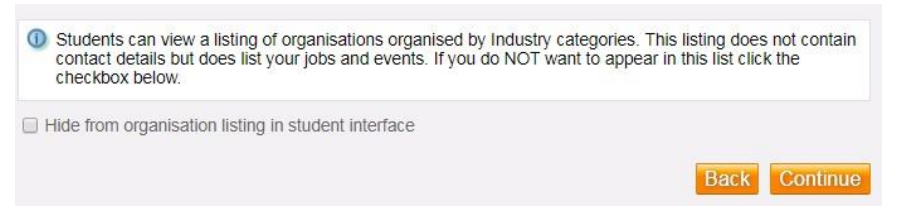

Step 5: Fill in the contact details of the primary contact. You can register other contacts later.

| × Employer Registration                  |                      |                     |                |          |
|------------------------------------------|----------------------|---------------------|----------------|----------|
| > Step 4: Register Primary 0             | Contact              |                     |                |          |
| Title  Position Title (if relevant)      | * First Name         |                     | * Last Name    |          |
| Email Settings                           |                      |                     |                |          |
| Contact Details                          |                      |                     |                |          |
| * Please fill in at least one of the fie | lds: Phone, Mobile   |                     |                |          |
| Phone                                    |                      | Mobile              |                |          |
| □ My address is different to my o        | rganisation          |                     |                |          |
| Login Details                            |                      |                     |                |          |
| * Username                               |                      |                     |                |          |
| * Password                               |                      | Confirm Password    | 1              |          |
| * This contact is authorised to en       | ter into this agreen | ent on behalf of th | e organisation | k Finish |

Step 6: Click the link in the email to activate your account and confirm your email address.

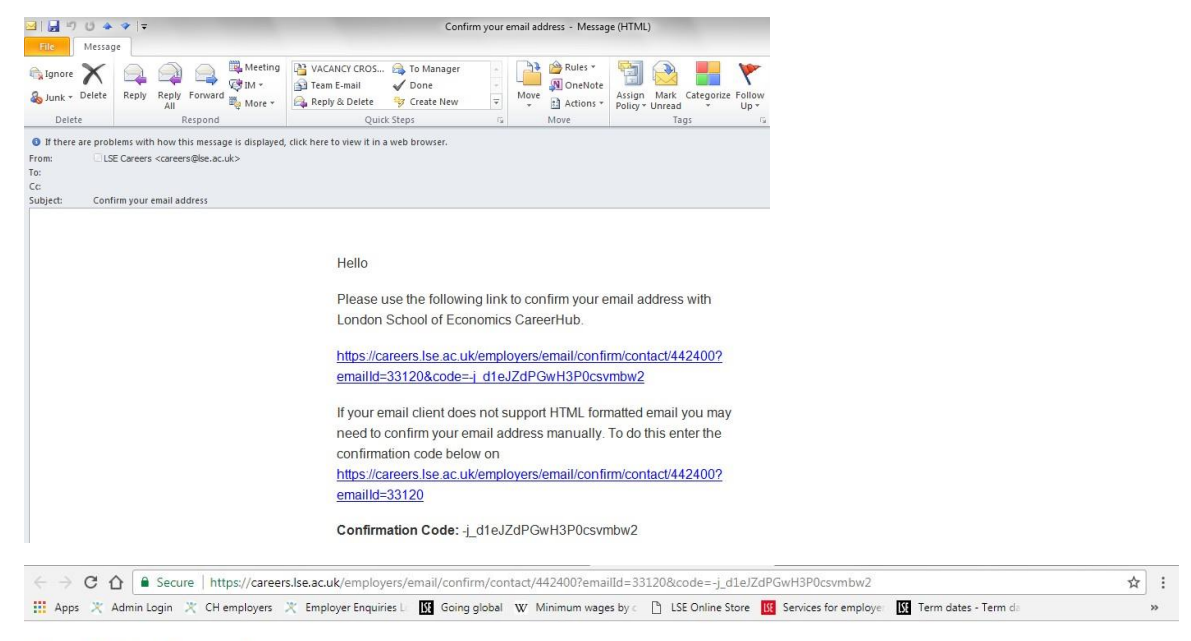

#### **Email Confirmed**

Thank you for confirming your email address. CareerHub Home

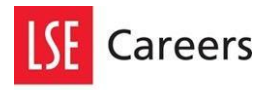

Volunteer Centre

Step 7: Your account is now awaiting approval but you can already add your opportunities.

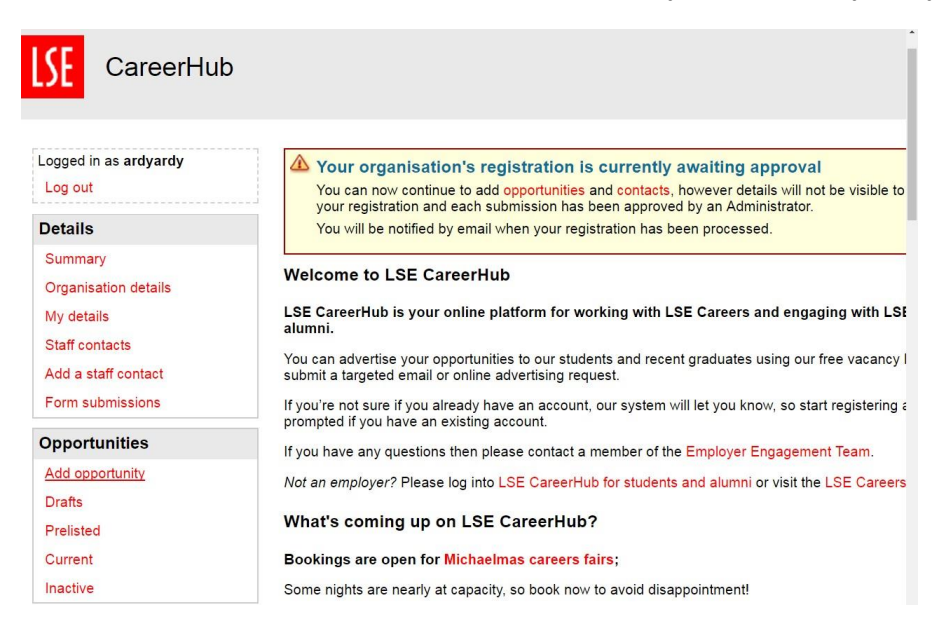

# Adding opportunities to LSE CareerHub

Step 1: Fill in the details for your opportunity. Please note that we only advertise unpaid voluntary roles for UK registered charities.

Please note:

- Fill in a **short and descriptive title** in small case letters (e.g. Business development intern, not intern).
- Fill in 'voluntary' under salary/wage. Write in brackets lunch and/or travel expenses if these are covered.
- Fill in a **short summary about the role** rather than organisation. This is what students will see first so make sure it's clear and engaging. Please also **copy the summary to the job details section**.
- In the details section, give an overview of what the role entails, what you're looking for in a volunteer and what the student will gain in terms of skills and experience.
- If you already published a similar opportunity before, you can **duplicate the opportunity** in 'Opportunities, Inactive'.

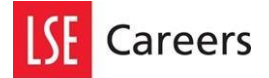

#### Volunteer Centre

Inactive

| New Opportunity                                                                                                    |                                                                                                    |
|----------------------------------------------------------------------------------------------------|----------------------------------------------------------------------------------------------------|
| For your opportunity to<br>Before typing your job<br>add a new contact first                                                                                                    | be approved, it must be well written and comply with our terms and conditions.<br>ad, please ensure that your existing staff contacts are appropriate for this Job, or |
| <ul> <li>Opportunity title</li> </ul>                                                                                                    |                                                                                                    |
| * Administrative contact                                                                                                    | Contact to display to students                                                                                                    |
| General Details                                                                                                    |                                                                                                    |
|                                                                                                    | Your job application no. or reference code                                                                                                    |
| * Application closing date<br>23-Aug-2017                                                                                                    | * Expected opportunity commencement date                                                                                                    |
| * Number of positions ava                                                                                                    | ilable (estimated) * Salary / wage                                                                                                    |
| * Contract type                                                                                                    | * Contract hours                                                                                                    |
| Locations                                                                                                    |                                                                                                    |
| City                                                                                                    | Region     * Country       Greater London     United Kingdom     Add                                                                                                   |
| Descriptive Details                                                                                                    |                                                                                                    |
| You can create bullets<br>beginning of the line.                                                                                                    | in the job details and application procedures sections by putting a * at the                                                                                           |
| Summary for display in second second seco | earch results                                                                                                    |
| *                                                                                                    |                                                                                                    |
| Organisation details<br>My details                                                                                                    | × Inactive Opportunities                                                                                                    |
| Staff contacts                                                                                                    | These opportunities have been published but are inactive and are no longer available for students to view                                                              |
| Add a staff contact<br>Form submissions                                                                                                    | Clicking 're-publish' creates a copy of the previous opportunity which you can edit and publish.                                                                       |
| Opportunities                                                                                                    | You have no inactive opportunities                                                                                                    |
| Add opportunity                                                                                                    |                                                                                                    |
| Drafts                                                                                                    |                                                                                                    |
| Prelisted                                                                                                    |                                                                                                    |
| Current                                                                                                    |                                                                                                    |

Step 9: Select 'volunteering' if the opportunity takes place in the UK and select 'volunteer overseas' if it doesn't. If the opportunity is a voluntary internship please tick the 'internship' box as well.

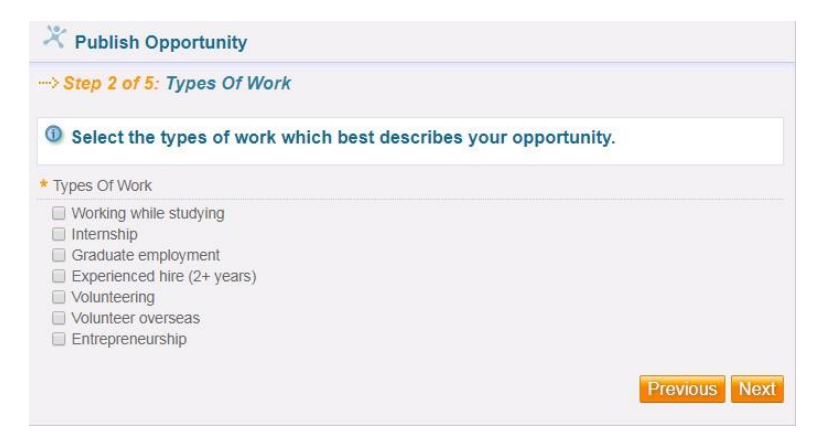

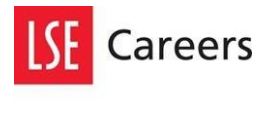

Step 10: Select maximum 5 occupations which best describe your opportunity. NGOs and charities should always be selected.

| × Publish Opportunity                                                                                                    |
|----------------------------------------------------------------------------------------------------|
| > Step 3 of 5: Occupations                                                                                                    |
| Select the occupations from which you most want to attract applicants.<br>Your selection(s) will highlight the ad for these Students, but will not restrict others from viewing the<br>details or applying.                                                                                                    |
| * Occupations                                                                                                    |
| All occupations         Accounting         Acturatal         Administration         Advertising         Apriculture, farming and animal care         Asset management         Auding         Construction, civil engineering and building services         Consultancy         Creative arts, design and crafts         Customer service         Defence and public protection         Economics         Education and teaching         Energy and natural resources         Engineering         Environment         Francinal sales and trading         Hedge funds         Hospitality and event management         Human resources         Information and digital technology         Insurance and buokerage         International development         International development         International development         International development         International development         International development         International development         International development         International development         International development         International development         International development |
| Logistics and supply chain     Manufacturing and processing                                                                                                    |

### Step 11: Select 'All Departments'.

| -> St                  | ep 4 of 5: Departments                                                                                                    |
|------------------------|----------------------------------------------------------------------------------------------------|
| 1 S<br>th<br>Ye<br>fro | elect the Campus from which you most want to attract applicants, remembering<br>at study location is not related to where Students live.<br>our selection(s) will highlight the af or Students from the specified Campus, but will not restrict others<br>on viewing the details or applying. |
| Dep                    | artments                                                                                                    |
| A                      | 1                                                                                                    |
| A                      | II Departments                                                                                                    |
| A                      | ccounting                                                                                                    |
|                        | nthropology                                                                                                    |
| E                      | conomics                                                                                                    |
| E                      | conomic History                                                                                                    |
| E                      | uropean Institute                                                                                                    |
| E F                    | inance                                                                                                    |
| G                      | iender Institute                                                                                                    |
| G                      | eography & Environment                                                                                                    |
| 🔲 G                    | overnment                                                                                                    |
| 🔲 In                   | stitute of Public Affairs                                                                                                    |
| 🔲 In                   | ternational Development                                                                                                    |
| 🔲 In                   | ternational History                                                                                                    |
| 🗉 In                   | ternational Relations                                                                                                    |
|                        | anguage Centre                                                                                                    |
|                        | anguage Studies                                                                                                    |
|                        | aw                                                                                                    |
|                        | lanagement                                                                                                    |
| II M                   | lathematics                                                                                                    |
| U M                    | Iedia & Communications                                                                                                    |
|                        | lethodology                                                                                                    |
| U M                    | lethodology Institute                                                                                                    |
| P                      | hilosophy, Logic and Scientific Method                                                                                                    |
| U S                    | ocial Policy                                                                                                    |
| U S                    | ocial Psychology                                                                                                    |
| 00                     | ociology<br>testistica                                                                                                    |
| 00                     | Idibility                                                                                                    |
|                        | Indefined Department                                                                                                    |
| E T                    | eaching and Learning Centre                                                                                                    |
|                        | formation Systems and Innovation Group                                                                                                    |
| EM                     | Ianagerial Economics and Strategy Group                                                                                                    |
| EF                     | moloyment Relations and Organisational Behaviour                                                                                                    |
| said the               |                                                                                                    |

Step 12: Your opportunity is now under review. You will **receive an email once it is published**. If you have any questions beforehand please send an email to <u>volunteer@lse.ac.uk</u>.